# T.C.

# **İSTANBUL MEDİPOL ÜNİVERSİTESİ** BİLGİ TEKNOLOJİLERİ DAİRE BAŞKANLIĞI

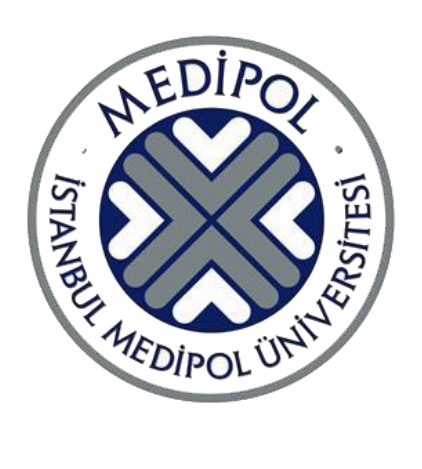

# ELEKTRONİK BELGE YÖNETİM SİSTEMİ (EBYS)

# YARDIM KILAVUZU

# İçindekiler

| A. EBYS ANASAYFA                                      |
|-------------------------------------------------------|
| A.1. Anasayfaya Yeni Kolon Ekleme                     |
| A.2. Ana sayfada Evrakları Gruplara Göre Sıralama     |
| A.3. Ana sayfada Evrak Arama                          |
| B. EVRAK EKLEME                                       |
| B.1. Evrak Türleri ve Kayıt İşlemleri                 |
| B.1.1. Gelen Evrak                                    |
| B.1.2. Giden Evrak                                    |
| B.1.3. Kurum İçi Evrak                                |
| B.2. Şablondan Evrak Ekleme                           |
| B.2.1.Şablondan Üretilen Evraka Ek Ekleme             |
| B.2.2.Şablondan Üretilen Evraka İlgi Ekleme           |
| B.2.3.Şablondan Üretilen Evrakın Gideceği Yer Alanı15 |
| C. EVRAK GÜNCELLEME                                   |
| C.1. Klasik Eklenilen Evrakı Güncelleme               |
| C.1.1. Taslaklara Düşen Evrakı Güncelleme             |
| C.1.2. Ret Alan Evrakı Güncelleme                     |
| C.2. Şablondan Eklenilen Evrakı Güncelleme            |
| C.2.1. Ret Alan Evrakı Güncelleme                     |
| C.2.2. Taslaklara Düşen Evrakı Güncelleme             |
| D. Vekalet Verme                                      |
| E. Kişisel Klasör Oluşturma                           |
| F. SDP Koduna göre Evrak Listeleme                    |
| G. Evrakları Farklı SDP Klasörü ile ilişkilendirme25  |
| H. Süreli Evrakları Takibe Alma                       |
| I. POP-UP ENGELLEMESİ                                 |
| j. EVRAK PAYLAŞMA27                                   |
| K. DETSİS'ten KURUM BİLGİSİ ÇEKME                     |
| L. SİSTEME GİRİŞ ŞİFRESİ OLUŞTURMA                    |
| M. DİNAMİK İŞ AKIŞI OLUŞTURMA                         |
| N. EVRAK HAVALE ETME                                  |

## A. EBYS ANASAYFA

## A.1. Anasayfaya Yeni Kolon Ekleme

Size havale edilen, imza bekleyen veya süreci devam eden evraklarınızı anasayfada istediğiniz kriterlere göre listeleyebilirsiniz.

Bu işlem için var olan kolonların sağında bulunan kriterler seçilir. (Resim:1)

işaretine tıklanır. Kolonlar başlığı altında bulunan istenilen

İşlem Bekleyenler(3) İmza/Paraf/Olur/Reddedilen Evraklar(6) Süreci Devam Edenler(6) Taslaklar(0) Süreci Tamamlananlar(0) Okunmamış Evraklar(0)  $\sim$  Alici  $\times$ Artan • • F Azalar III Kolonlar Gönderen Birim Gönderen Maka Filtre • Geldiği/Gittiği Yer Evrak Konusu Evrak No Evrak Adı Okunmamış evrağınız yoktur. Evrak Klasörü Sisteme Giriş Tarihi Gönderim Tarihi Havale Tipi Aciliyet Derecesi Okunmuş Mu? ксоля

Resim 1

### A.2. Ana sayfada Evrakları Gruplara Göre Sıralama

Evraklarınızı isterseniz var olan kolonlardan birini veya birkaçını mouse ile sürükleyip bırakarak gruplayabilirsiniz.

Bu işlem için, var olan kolonun üzerine mouse sol tık ile tıklayıp, **Resim:2**'de ok ile gösterilen alana sürükleyip bıraktığınızda, seçtiğiniz kritere göre evraklarınız gruplanacaktır. (**Resim:3**)

| Okunmamış E <mark>w</mark> raklar(256) | İşlem Bekleyenler(276)                                                                                                    | İmza/Paraf/Olur/Re      | ddedilen Evraklar(25) | Süreci Devam Edenler(29) | Taslaklar(28)           |
|----------------------------------------|----------------------------------------------------------------------------------------------------|-------------------------|-----------------------|--------------------------|-------------------------|
| ∧ Alıcı × V ⊕ Göndere                  | n Birim                                                                                                    |                         |                       |                          |                         |
| Gönderen Birim                         |                                                                                                    | ~                       | Evrak Konusu          |                          | ~                       |
|                                        |                                                                                                    | $\overline{\mathbf{r}}$ |                       |                          | $\overline{\mathbf{r}}$ |
| Makam: Admin - Sistem Y                | /öneticisi (Toplam: 256)                                                                                                    | 0                       |                       |                          | U                       |
|                                        |                                                                                                    |                         |                       |                          |                         |
|                                        |                                                                                                    |                         |                       |                          |                         |
|                                        |                                                                                                    |                         |                       |                          |                         |
|                                        |                                                                                                    |                         |                       |                          |                         |
|                                        |                                                                                                    |                         |                       |                          |                         |
|                                        |                                                                                                    |                         |                       |                          |                         |
|                                        |                                                                                                    |                         |                       |                          |                         |
|                                        |                                                                                                    |                         |                       |                          |                         |
|                                        |                                                                                                    |                         |                       |                          |                         |
|                                        |                                                                                                    |                         |                       |                          |                         |
|                                        |                                                                                                    |                         |                       |                          |                         |
|                                        |                                                                                                    |                         |                       |                          |                         |
|                                        |                                                                                                    |                         |                       |                          |                         |
|                                        |                                                                                                    |                         |                       |                          |                         |
|                                        |                                                                                                    |                         |                       |                          |                         |
|                                        |                                                                                                    |                         |                       |                          |                         |
| (K) ( 1 2 3 4                          | 5 6 7 8 9 10                                                                                                    | (>)(H)                  |                       |                          |                         |
|                                        |                                                                                                    |                         |                       |                          |                         |
| Patrone                                | State of the state of the state | Resin                   | n:2                   | 1000                     | 1000 C                  |
| 10                                     |                                                                                                    |                         |                       |                          | 10                      |
| V1 1                                   |                                                                                                    |                         |                       | / · · · A · ·            | V 1                     |
| _                                      |                                                                                                    | (;                      |                       |                          |                         |
| Okunmamış Evraklar(256)                | Işlem Bekleyenler(276)                                                                                                    | Imza/Paraf/Olur/Re      | ddedilen Evraklar(25) | Sureci Devam Edenler(29) | Taslaklar(28)           |
| ∧ Alıcı × ∧ Gönderen Biri              | im ×                                                                                                    |                         |                       |                          |                         |
| Gönderen Birim                         |                                                                                                    |                         | Evrak Konusu          |                          |                         |
|                                        |                                                                                                    | •                       |                       |                          | $\bigcirc$              |
| A Makam: Admin - Sistem Y              | /öneticisi (Toplam: 256)                                                                                                    |                         |                       |                          |                         |
| Gönderen Birim: Era                    | ısmus Kurum Koordinatörlüğ                                                                                                    | ï                       |                       |                          |                         |
| Gönderen Birim: Far                    | abi Kurum Koordinatörlüğü                                                                                                    |                         |                       |                          |                         |
|                                        | 0                                                                                                    |                         |                       |                          |                         |
| Gönderen Birim: Ger                    | nel Sekreterlik                                                                                                    |                         |                       |                          |                         |
| ▷ Gönderen Birim: Ger                  | nel Sekreterlik                                                                                                    |                         |                       |                          |                         |
| Gönderen Birim: Ger                    | nel Sekreterlik                                                                                                    |                         |                       |                          |                         |
| ▷ Gönderen Birim: Ger                  | nel Sekreterlik                                                                                                    |                         |                       |                          |                         |
| ▷ Gönderen Birim: Ger                  | nel Sekreterlik                                                                                                    |                         |                       |                          |                         |
| ▷ Gönderen Birim: Ger                  | nel Sekreterlik                                                                                                    |                         |                       |                          |                         |
| ▶ Gönderen Birim: Ger                  | nel Sekreterlik                                                                                                    |                         |                       |                          |                         |
| ▶ Gönderen Birim: Ger                  | nel Sekreterlik                                                                                                    |                         |                       |                          |                         |
| ▶ Gönderen Birim: Ger                  | nel Sekreterlik                                                                                                    |                         |                       |                          |                         |
| ▶ Gönderen Birim: Ger                  | nel Sekreterlik                                                                                                    |                         |                       |                          |                         |
| ▶ Gönderen Birim: Ger                  | nel Sekreterlik                                                                                                    |                         |                       |                          |                         |
| ▶ Gönderen Birim: Ger                  | nel Sekreterlik                                                                                                    |                         |                       |                          |                         |
| ▶ Gönderen Birim: Ger                  | nel Sekreterlik                                                                                                    |                         |                       |                          |                         |
| ▶ Gönderen Birim: Ger                  | nel Sekreterlik                                                                                                    |                         |                       |                          |                         |
| ▷     Gönderen Birim: Gen              | 5 6 7 8 9 10                                                                                                    |                         |                       |                          |                         |
| ▷ Gönderen Birim: Ger                  | 5 6 7 8 9 10                                                                                                    | K <                     |                       |                          |                         |

## A.3. Ana sayfada Evrak Arama

Ana sayfada bulunan arama alanından, evrakların konusuna, numarasına veya tarihine göre arama yapabilirsiniz. (**Resim:4**)

Bu işlem için arama yapmak istediğiniz veriyi bu alana yazmanız yeterlidir.

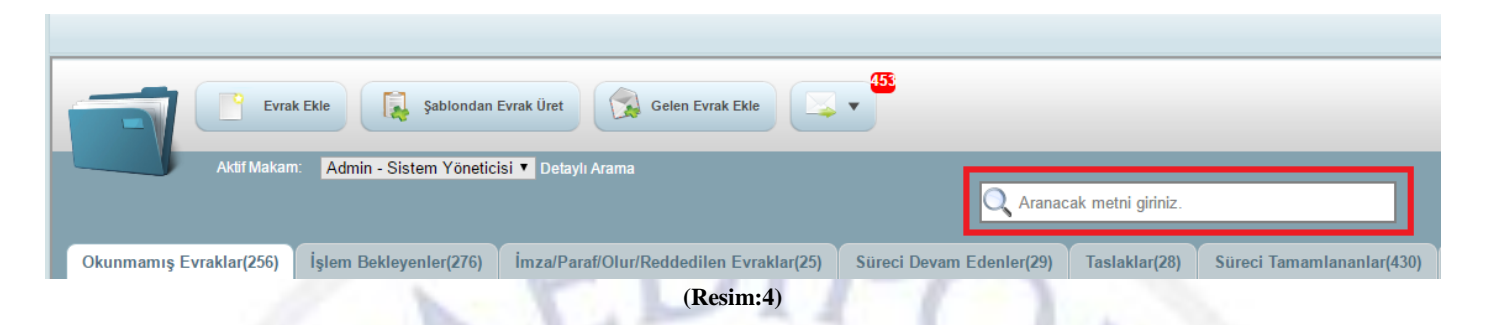

## **B. EVRAK EKLEME**

## B.1. Evrak Türleri ve Kayıt İşlemleri

#### **B.1.1. Gelen Evrak**

İdareye fiziksel ortamda gelen belge idare tarafından teslim alınır ve alındığı tarih ile belgeye ait üst veriler kaydedilir. Gelen Evrak kayıt alanına 2 farklı yerden erişilebilir.

Ana sayfada bulunan **Gelen Evrak Ekle** butonuna tıklayarak (**Resim:5**) veya ana sayfadaki **Evrak Ekle** butonuna tıklayıp, açılan pencerenin sağ tarafındaki seçeneklerden **Gelen Evrak** seçilir.

| 0            | ektronikBelgeYönetimSistemi     |
|--------------|---------------------------------|
| önetimi<br>« |                                 |
| Belge Y      | Evrak Ekle                      |
| 0            | ektronikBelgeYönetimSistemi     |
| etimi        |                                 |
| Belge Yöne   | Evrak Ekle Sablondan Evrak Üret |
|              | (Resim:5)                       |

- Açılan pencerenin sağ tarafındaki bölüme evrakın geldiği kişi veya kurumun bilgileri girilir. (Resim:6) Kurum bilgisi DETSİS'ten çekilmelidir.
- ✓ Belge/Evrak tarama yoluyla sisteme eklenecek ise "İçerik Tara" komutu seçilir.
- ✓ Evrak bilgisayarda kayıtlı ise İçerik Ekle ye tıklanır açılan pencereden "Dosya Seç" komutu seçilerek, bilgisayardan ilgili evrak bulunur ve kayda eklenir. En son kaydet butonuna tıklanarak işlem tamamlanır. (Resim:7)
- ✓ Evrak Bilgileri alanı doldurulduktan sonra kaydet seçeneğine tıklanarak kayıt gerçekleştirilir.

|                                                                                                  |                                                                              |                    |                                    | 2 Q         |
|--------------------------------------------------------------------------------------------------|------------------------------------------------------------------------------|--------------------|------------------------------------|-------------|
| <u></u>                                                                                          | 2                                                                            |                    |                                    |             |
| Genel                                                                                            | Ekler İlgiler Notlar Profil Hav                                              | ale İlişkili Evral | klar                               |             |
| içerik Ekle                                                                                      | Mailden İçerik Ekle 📄 İçerik Tara                                            | İçerik Görüntüle   |                                    |             |
| Evrak Bilgileri                                                                                  |                                                                              |                    | Gelen Evrak 🗹                      |             |
| * SDP Klasörü                                                                                    | E                                                                            | Abc 🔹              | ⊖Kişi <b>⊡</b> Kurum               |             |
| * Konu:                                                                                          |                                                                              | Abc 4              | * Geldiği Yer:                     |             |
| * Belge Adı:                                                                                     |                                                                              |                    | * Geldiği                          |             |
| Açıklama                                                                                         |                                                                              |                    | Geldiği Yerdeki                    | _           |
| Belge Türü:                                                                                      |                                                                              |                    | No:                                |             |
| Güvenlik Kodu:                                                                                   | Seçiniz Y                                                                    |                    | Gelis Sekli: Socioiz               |             |
| Öncelik Derecesi:                                                                                | Normal V                                                                     | _                  | Doğrulanmıs                        |             |
| Dil:                                                                                             | Türkçe 🔻                                                                     |                    | Mi:                                |             |
| Kayıt Numarası:                                                                                  | Numara Al                                                                    |                    | (*)İşaretli alanların doldurulması | zorunludur. |
| Üretim Tarihi:                                                                                   |                                                                              |                    |                                    |             |
| Genel                                                                                            | (R<br>Ekler İlgiler Notlar Profil Hava<br>Mailden İçerik Ekle içerik Tara    | esim:6)            | c.)                                |             |
| * SDP Klasörü                                                                                    | Dosya Ekle Tara URLden Ekle                                                  |                    | Dosva adı:                         |             |
| * Konu:                                                                                          |                                                                              | 1                  |                                    |             |
| * Belge Adı:                                                                                     | Аскиата 2                                                                    |                    |                                    |             |
| Açıklama Belge Türü: C<br>Güvenlik Kodu: C<br>Öncelik Derecesi: D<br>Dil: C<br>Kayıt Numarası: C | Dosya: Dosya Seç Dosya seçilmedi<br>Yay?nlayajak Y? ?<br>kle:<br>Tamam ?ptal |                    |                                    |             |
| Üretim Tarihi:                                                                                   |                                                                              |                    |                                    |             |
| (*)İşaretli alanların d                                                                          | loldurulması zorunludur.                                                     |                    |                                    |             |

(Resim:7)

#### **B.1.2. Giden Evrak**

Kurum dışına gönderilecek evraklar bu alandan kaydedilir. Kayıt işlemi için;

- 1. Ana sayfadan Evrak Ekleye tıklanır. (Resim:8)
- 2. Açılan pencerenin sağ tarafındaki seçeneklerden Giden Evrak seçilerek, evrakın gideceği kişi veya kurumun bilgileri yazılır. (Resim:9) Evrak kurum dışına gönderilecekse kurum bilgisi DETSİS'ten çekilmelidir.
- 3. Evrak Bilgileri alanı doldurulur.
- **4.** Bilgisayarda hazırlanan üst yazı; **İçerik Ekle** ye tıklayıp, açılan pencereden **"Dosya Seç"** komutu seçilerek, bilgisayardan ilgili evrak bulunur ve kayda eklenir.

| Belektronik                                           | Belge <b>Yönetim</b> Sistemi | Şablondan Evrak Üre<br>(Resim:8         | rt Ge      | elen Evrak Ekle                                    | •                       | 2 |
|-------------------------------------------------------|------------------------------|-----------------------------------------|------------|----------------------------------------------------|-------------------------|---|
| Genel                                                 | Ekler İlgiler                | Notlar Profil Haval<br>İçerik Görüntüle | e Gideceš  | ji Yer İlişkili Evraklı                            | ar                      |   |
| Evrak Bilgiler<br>* SDP Klasörü<br>* Konu:            | i                            |                                         | Abc 4      | Gelen Evrak                                        |                         |   |
| * Belge Adı:<br>Açıklama<br>Belge Türü:               | Seciniz                      |                                         |            | ─Kişi ●Kurum<br>* Gittiği Yer:<br>Gidiş Şekli:     | Elden                   |   |
| Güvenlik Kodu:<br>Öncelik Derecesi:<br>Dil:           | Tasnif Dışı<br>Normal        | T<br>T                                  |            | Zimmet Bilgisi:<br>Teslimat Bilgisi:<br>İşlem Türü | Tamamlanmadı<br>Seçiniz | • |
| Kayıt Numarası:<br>Üretim Tarihi:<br>İs Akısı Secimi: | Cariniz                      | Numara Al                               | <b>+</b> © | Posta Tarihi:<br>Açıklama:                         |                         |   |
| (*)İşaretli alanların                                 | ı doldurulması zorunludur.   |                                         |            | (*)İşaretli alanların dok<br>Kurum İçi Evrak       | durulması zorunludur.   |   |

5. Evraka ek eklemek için, Ekler alanına gelinir, + sembolüne tıklanır. Ek tarama yoluyla sisteme eklenecek ise

"Tara" komutu seçilir. Ek bilgisayarda kayıtlı ise "Yükle" komutu seçilerek evraka ek eklenir.

|                     |                         |           |              |                   | 2 🕄 |
|---------------------|-------------------------|-----------|--------------|-------------------|-----|
| Genel Ekler İlgiler | Notlar Profil           | Havale    | Gideceği Yer | İlişkili Evraklar |     |
|                     |                         |           | Ŭ            |                   |     |
|                     |                         |           |              |                   |     |
| Ekler               |                         |           |              |                   |     |
| 🔲 Çoklu Ek          |                         |           |              | 1                 | 2   |
| Ekler               |                         |           |              | 0                 |     |
| Adı                 | Yükle Tara <sup>3</sup> | Görüntüle | İndir Eksiz  | E-imza Göster     |     |
|                     |                         |           |              | • •               |     |
|                     |                         |           |              |                   |     |

(Resim:10)

## Çoklu Ek Ekleme:

Eğer birden fazla ekimiz varsa bu ekleri seçerek tümünü tek seferde ekleyebiliriz. (Resim:11)Bu işlem için;

- > Ekler alanına gelip "Çoklu Ek" kutucuğuna tıklanır.
- > Daha sonra ekrana gelen "Dosyaları Seç" butonuna tıklanır.
- > Açılan pencereden eklenecek dosyaların hepsi seçilir ve "Aç" komutuna tıklanır.
- Son olarak "Ekle" butonuna tıklandığında eklerin kaydedilme işlemi tamamlanır.
- 6. Evraka ilgi eklenilecek ise İlgiler alanına gelinerek, + sembolüne tıklanır. Açılan alandan Tarayarak veya

Yükle komutuna tıklayarak ilgi eklenebilir. Yükle komutuna tıklandığında resimdeki pencere ekrana gelecektir. Pencerede de görüldüğü üzere; "Klasörler Arasından Doküman Seçerek, Gelen Evraktan Seçerek, Bilgisayardaki Dosyalar Arasından Seçerek "ilgi eklenebilir.

7. İş akışı seçildikten sonra kaydet butonuna tıklanarak evrakın imzalanma süreci başlatılır.

| Genel Ekler İlgiler Notlar Profil                                                                                   | R Bilgisayar<br>Bilgisayar<br>Bilgisayar<br>M Bilgisayar<br>M 10<br>M 10<br>M Ağ<br>Verel Disk (C:) |
|----------------------------------------------------------------------------------------------------|----------------------------------------------------------------------------------------------------|
| Ekler 1 2 4                                                                                                    | Dosya adı: "1" "2" "3" "4" "5" "6" "7" "8" "9" "1 🗸 Tüm Dosyalar 3                                  |
| Cokiu Ek Dosyalari Seç Dosya seçilmedi Ekle                                                                         |                                                                                                    |
| Ekler                                                                                                    |                                                                                                    |
| Adı Yükle Tara G                                                                                                    | örüntüle İndir Eksiz E-imza Göster                                                                  |
|                                                                                                    |                                                                                                    |
| Genel Ekler İlgiler Notlar Profil                                                                                   | (Resim:11)<br>Havale Gideceği Yer İlişkili Evraklar                                                 |
| liaiter                                                                                                    |                                                                                                    |
|                                                                                                    |                                                                                                    |
| İlgiler                                                                                                    | •                                                                                                   |
| Adı Yükle Tara Görünt                                                                                               | üle İndir                                                                                           |
|                                                                                                    |                                                                                                    |
| <ul> <li>Klasörler Arasından Doküm.</li> <li>Gelen Evraktan Seçerek</li> <li>Bilgisayardaki Dosyalar Ara</li> </ul> | an Seçerek<br>sından Seçerek                                                                        |
|                                                                                                    |                                                                                                    |

(Resim:12)

## **B.1.3. Kurum İçi Evrak**

Kurum içi yapılacak resmi yazışmalarda evrak türü "Kurum İçi Evrak" seçilmelidir.

Ana sayfadaki Evrak Ekle butonuna tıklayarak Evrak Ekleme penceresi görüntülenir. (**Resim:13**) Gelen pencerenin sağ tarafında bulunan alandan "**Kurum İçi Evrak**" seçilir. (**Resim:14**)

Evrak Türü bilgisi seçildikten sonraki kaydetme işlemleri **Giden Evrak Ekleme** aşamaları ile aynıdır. Sadece kurum içi evrak kaydederken de muhatap yani evrakın gideceği yer bilgisini sisteme girmeniz gerekmektedir. Gideceği yer bilgisinin nasıl kaydedileceği aşağıda aşamalar halinde belirtilmiştir.

|                       | NEDIFO,                                                           |
|-----------------------|-------------------------------------------------------------------|
| Elektronik            | kBelgeYönetimSistemi                                              |
| »                     |                                                                   |
| Belge Yönetir         | Evrak Ekle Sablondan Evrak Üret                                   |
| 17                    | (Resim:13)                                                        |
| <u></u>               |                                                                   |
| Genel                 | Ekler İlgiler Notlar Profil Havale Gideceği Yer İlişkili Evraklar |
| içerik Ekle           | e içerik Tara                                                     |
| Evrak Bilgiler        | ri Gelen Evrak                                                    |
| * SDP Klasörü         |                                                                   |
| * Konu:               | Abc 4 Giden Evrak                                                 |
| * Belge Adı:          |                                                                   |
| Açıklama              | Kurum İçi Evrak 🗹                                                 |
| Belge Türü:           | Seçiniz T                                                         |
| Güvenlik Kodu:        | Tasnif Dışı                                                       |
| Öncelik Derecesi:     | Normal                                                            |
| Dil:                  | Türkçe 🔻                                                          |
| Kayıt Numarası:       | Numara Al                                                         |
| Üretim Tarihi:        |                                                                   |
| İş Akışı Seçimi:      | Seçiniz + 😁                                                       |
| (*)İşaretli alanlarır | n doklurulması zorunludur.                                        |

(Resim:14)

1. Evrak ekleme penceresindeki "Gideceği Yer" sekmesine geliniz.

| Genel              | Ek İlgi Not Profil         | Havale Gideceği Yer | İlişkili Evrak    |  |
|--------------------|----------------------------|---------------------|-------------------|--|
| içerik Ekle        | 🧧 İçerik Tara 😽 İçerik Göl | rüntüle             |                   |  |
| Evrak Bilgileri    | Diğer İşlemler             | _                   | Gelen Evrak       |  |
| * SDP Klasörü      |                            | 🔂 🚖 Abc 4           | Giden Evrak       |  |
| * Konu:            |                            | Abc 4               | Kurum İçi Evrak 🗹 |  |
| * Belge Adı:       | 5:3:2021_10:28:26          |                     |                   |  |
| Açıklama           |                            | //                  |                   |  |
| Belge Türü:        | Seçiniz                    | ~                   |                   |  |
| Gizlilik Derecesi: | Tasnif Dışı                | ~                   |                   |  |
| Öncelik Derecesi:  | Normal                     | ~                   |                   |  |
| Dil:               | Türkçe                     | ~                   |                   |  |
| Kayıt Numarası:    |                            | Numara Al           |                   |  |
| Üretim Tarihi:     |                            |                     |                   |  |
| İş Akışı Seçimi:   | Seçiniz                    | → + <sup>(3)</sup>  |                   |  |

2. Gideceği yar alanında aşağıdaki görselde belirttiğim alana evrakı hangi birime gönderiyorsanız o birimdeki görevli kişinin makam adını yazınız. Listelenen kişilerden uygun olanını seçiniz.

| Gideceği Yer              |                                    |                |            |   |
|---------------------------|------------------------------------|----------------|------------|---|
| teden Ekle<br>eçiniz      | Kaydetmek için liste adını giriniz | Listeyi Kaydet |            |   |
| ama Kriteri 🛛 Kurum İçi 🗸 |                                    |                |            |   |
|                           |                                    |                |            |   |
| Gideceği Yer              |                                    |                |            | - |
| lai                       | G/B                                | Kep&MailAdresi | Gidişşekli |   |
|                           |                                    |                |            |   |
|                           |                                    |                |            |   |
|                           |                                    |                |            |   |
|                           |                                    |                |            |   |

3. Evrakın gideceği makam seçilip, diğer evrak kayıt bilgileri de girildikten sonra evrak sisteme kaydedilecektir.

## **B.2.** Şablondan Evrak Ekleme

Şablondan evrak oluşturmak için ana sayfada bulunan Şablondan Evrak Üret butonuna tıklanır. (Resim:15)

| 0              | ) E | ElektronikBelgeYönetimSistemi                    |
|----------------|-----|--------------------------------------------------|
| Belge Yönetimi | »   | Evrak Ekle Sablondan Evrak Üret Gelen Evrak Ekle |
|                | -   | (Resim:15)                                       |

- 1. Ekrana gelen pencerede Editör seçeneği varsayılan olarak gelecektir. (Resim:16)
- 2. İlk olarak evrak türü bilgisi seçilir. (Kurum İçi Evrak, Giden Evrak)
- Şablon Türü alanından evrakın hazırlanacağı antetli kâğıt seçilir. (OLURLU yazılarda OLURLU antetli kâğıt seçilecek.)
- 4. Konu bölümüne Evrak üzerinde görünecek konu bilgisi yazılır.
- 5. SDP klasör kodu seçilir.
- 6. Evrakın imzalama süreci(iş akışı) seçilir.

| Image: Second stress of the second stress of the second stres |
|----------------------------------------------------------------------------------------------------|
| SDP Klasörü 302.04.04 - 04 - Ara Sınav Abc 4<br>5                                                                                                    |
| ★ ■ ■ ● ● ● ● ● ● ● ■ ● ■ ● ● ■ ▼ ■ ▼ ■ ▼                                                                                                    |
| İlgi (a) yazınız ile talep edilenisimli öğrenci hakkındaki gerekli incelemeler <u>MEBİS</u> yazılım ekibimiz tarafından yapılmış olup, konu ile ilgili<br>rapor hazırlanmıştırisimli öğrenci hakkında istediğiniz inceleme raporu ektedir.                                                                                                    |
| Bilgilerinize arz ederim.                                                                                                    |
|                                                                                                    |
|                                                                                                    |
|                                                                                                    |
|                                                                                                    |
|                                                                                                    |
| body                                                                                                    |
|                                                                                                    |
|                                                                                                    |
| (Resim:16)                                                                                                    |

## B.2.1.Şablondan Üretilen Evraka Ek Ekleme

Evrakımıza ek eklememiz gerekiyor ise editör penceresindeki **Ek Ekle** butonuna tıklanılır. (**Resim:17**)

| ● Editör ─ Şablon Şablon Türü 01-İDARİ B ▼ Konu: MEBİS İnceleme Raporu ● Kurum İçi Evr. ─ Giden Evr.                                                                                                    |
|----------------------------------------------------------------------------------------------------|
| Güvenlik Kodu: Öncelik: Kişisel Şbl. İş Akışı<br>Tasnif Dışı ▼ Normal ▼ Seçiniz ▼ Seçiniz ▼ † 🏹                                                                                                    |
| SDP Klasörü 302.04.04 - 04 - Ara Sınav Abc 4 Kişsi. Şbi. Kaydet Ön İzle Kaydet                                                                                                    |
|                                                                                                    |
|                                                                                                    |
| İlgi (a) yazınız ile talep edilenisimli öğrenci hakkındaki gerekli incelemeler MEBİS yazılım ekibimiz tarafından yapılmış olup, konu ile ilgili<br>rapor hazırlanmıştırisimli öğrenci hakkında istediğiniz inceleme raporu ektedir.<br>Bilgilerinize arz ederim. |
|                                                                                                    |
|                                                                                                    |
|                                                                                                    |
|                                                                                                    |
|                                                                                                    |
|                                                                                                    |
| a di di di di di di di di di di di di di                                                                                                    |
|                                                                                                    |

66

t

(Resim:17)

Ekler alanına gelindiğinde, + sembolüne tıklanır. **"Yükle"** komutuna tıklanarak bilgisayardan ek olarak eklenilecek

| dosya seçilin          | . (Resim:18)                                                                                                    |
|------------------------|----------------------------------------------------------------------------------------------------|
| Editör     SUP Klasörü | ablon Şablon Türü O1-İDARİ B V Konu: MEBİS İnceleme Raporu O Kurum İçi Evr. Giden Evr.<br>Öncelik: Kişisel Şbi. İş Akışı<br>Normal V Seçiniz V Seçiniz V Ö Geri İlgi Ekle Gideceği Yer Not Ekle İlişkili Evrak<br>D2.04.04 - 04 - Ara Sınav Abc A Kişsi. Şbi. Sil Kişsi. Şbi. Günc. Kişsi. Şbi. Kaydet Ön İzle Kayo |
| Adı                    | Yükle 2 Eksiz E-imza Göster                                                                                                    |
|                        | Dosya Ekle Tara URLden Ekle<br>Açıklama<br>Dosya: Dosya Seç Dosya seçilmedi                                                                                                    |
|                        | kle:<br>Tamam ?ptal                                                                                                    |
|                        | (Resim:18)                                                                                                    |
|                        | 12                                                                                                    |

## B.2.2.Şablondan Üretilen Evraka İlgi Ekleme

Evrakımıza ilgi eklememiz gerekiyor ise editör penceresindeki İlgi Ekle butonuna tıklanır. (Resim:19)

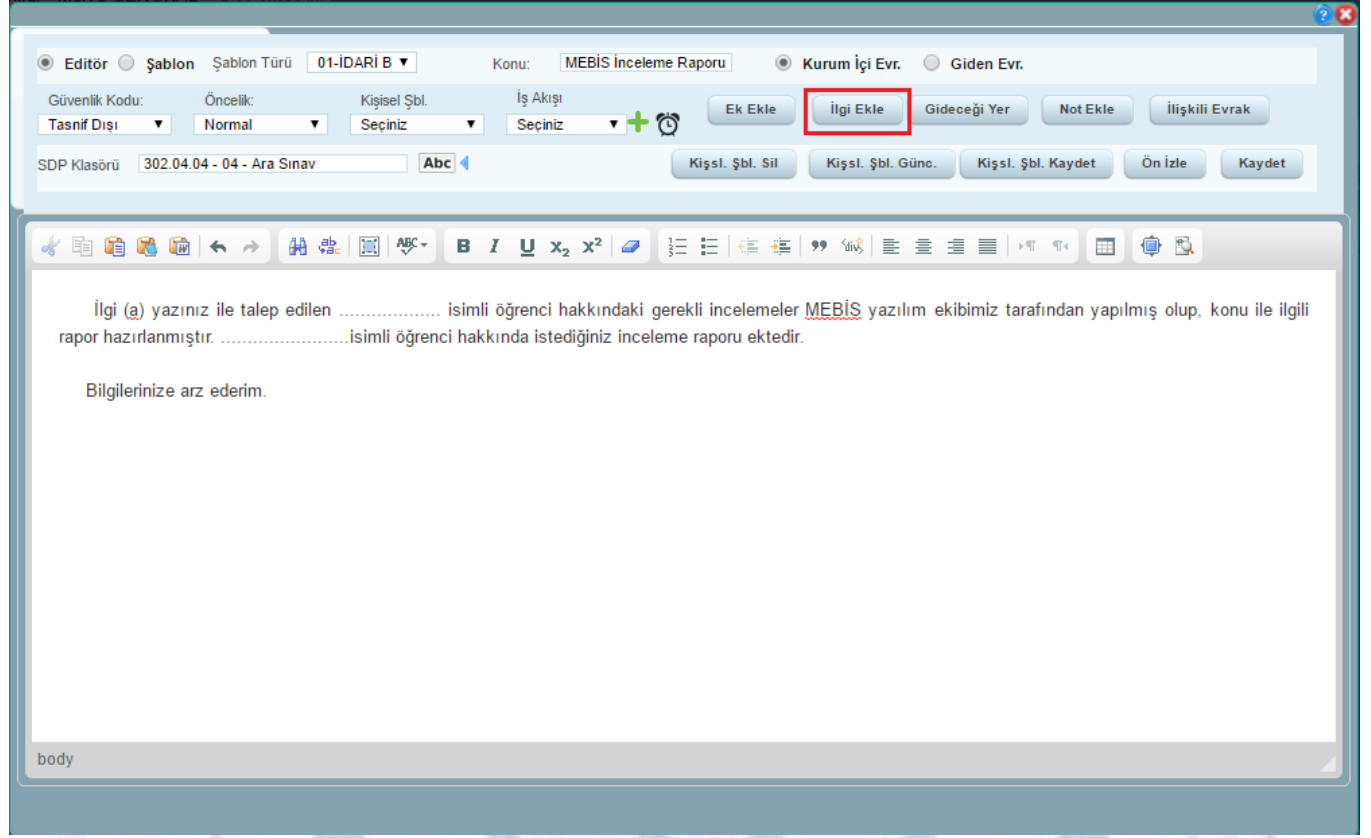

#### (Resim:19)

Ekler alanına gelindiğinde, + sembolüne tıklanır. "Yükle" komutuna tıklandığında ekrana gelen 3 seçenek ile de evraka ilgi eklenebilir. (Resim:20)

| Editör Sablon Şablon Türü 01-İDARİ B      Konu: MEBİS İnceler                                    | ne Raporu 💿 Kurum İçi Evr. 🔘 Giden Evr.                                          |
|--------------------------------------------------------------------------------------------------|----------------------------------------------------------------------------------|
| Güvenlik Kodu: Öncelik: Kişisel Şbl. İş Akışı<br>Tasnif Dışı ▼ Normal ▼ Seçiniz ▼ Seçiniz ▼      | 🖄 Ek Ekle Geri Gideceği Yer Not Ekle İlişkili Evrak                              |
| SDP Klasörü 302.04.04 - 04 - Ara Sınav Abc 4                                                     | Kişsl. Şbl. Sil Kişsl. Şbl. Günc. Kişsl. Şbl. Kaydet Ön İzle Kaydet              |
| ilgiler                                                                                          |                                                                                  |
| İlgiler                                                                                          |                                                                                  |
| Adı                                                                                              | Yükle 2                                                                          |
|                                                                                                  |                                                                                  |
| <ul> <li>Klasörler Aras</li> <li>Gelen Evrakta</li> <li>Bilgisayardaki</li> <li>Tamam</li> </ul> | Indan Doküman Seçerek       3         n Seçerek       Dosyalar Arasından Seçerek |

(Resim:20)

#### Klasörler Arasından Doküman Seçerek

Evrak sisteme hangi SDP Kodu ile kaydedildiyse klasörler arasından ilgili kod seçilerek evraka erişilebilir. (Resim:21)

| lik Kr                |                                                 |            |   |     |
|-----------------------|-------------------------------------------------|------------|---|-----|
|                       |                                                 |            |   |     |
| sörü                  | SDP                                             |            | P | Adı |
| iler                  | 3                                               | •          |   |     |
| E- SDP                |                                                 | <b>^</b>   |   |     |
| SDP                   | tala                                            |            |   |     |
| di 🗧 🚠 000 - 099 Gene | ışıer<br>Öğratim İdari                          |            |   |     |
| 200 - 299 Akad        | mik Dersonel ve Akademik Kariver İsler          |            |   |     |
|                       | ici İsleri                                      |            |   |     |
| 0- 🗐 300 - Öğren      | i İsleri (Genel)                                |            |   |     |
| 🗣 🗐 301 - Secme       | Yerleştirme-Giriş Sınav İşlemleri               |            |   |     |
| 🖨 🚞 99 - Diğe         |                                                 |            |   |     |
|                       | 11.2015 Dereceye Giren Öğrenciler 29            | 555480-30  |   |     |
|                       | 02.2016 Programa Bağlı Seçmeli dersle           | er 4887511 |   |     |
| - 05                  | 02.2016 Programa Bağlı Seçmeli Dersl            | er 488751: | 4 |     |
| 16                    | 02.2016 Programa Bağlı Seçmeli Dersl            | er 488751: |   |     |
| 01 - ÖSY              |                                                 |            |   |     |
| 02 - Yurt             | Dışından Öğrenci kabulü/Yabancı Uyru            | klu Öğrenc |   |     |
| 03 - Dike             | / Geçiş                                         |            |   |     |
| 📭 🔤 04 - Ek Y         | erleştirme                                      |            |   |     |
| 05 - On k             | ayıt ve Ozel Yetenek Sınavı                     |            |   |     |
| 06 - Yata             | / Geçiş<br>Is Xülarda İsallamına Çıranına Çasia |            |   |     |
| 07 - Mesi             | ek Yuksekokullarına Sınavsız Geçiş              |            |   |     |
|                       | ogretime Sinavsiz Géçiş                         |            |   |     |
| 09 - Uzak             | ları Eğilime Sinavsiz Geçiş                     | -          |   |     |

### Gelen Evraktan Seçerek

Havale gelen evrakları ilgi olarak eklemek için bu seçenek seçildiğinde resimdeki pencere ekrana gelir. Burada havale gelen evraklar listelenir. İstenilen evrak seçilir. (**Resim:22**)

|   | Та | mam      |           |     |          |    |
|---|----|----------|-----------|-----|----------|----|
|   |    | _        | Havale    | _   | 3        |    |
| Ľ | 4  | 4        | 1 / 7     |     | 68 Kayıt |    |
| Ľ | B  | >= V     | Evrak Adı | * • | * •      |    |
| Ľ |    | LVIAKINO | LVIORAU   |     |          |    |
| Ŀ |    |          |           |     |          | •  |
| Ŀ |    |          |           |     |          |    |
| Ŀ |    |          |           |     |          |    |
| F |    |          |           |     |          |    |
| h |    |          |           |     |          |    |
| Ľ |    |          |           |     |          |    |
|   |    |          |           |     |          |    |
| Ľ |    |          |           |     |          | 44 |
|   |    |          |           |     |          |    |
| Ľ |    |          |           |     |          |    |
|   |    |          |           |     |          |    |
|   |    |          |           |     |          |    |
|   | _  |          |           |     |          |    |

(Resim:22)

#### Bilgisayardaki Dosyalar Arasından Seçerek

İlgi olarak eklemek istediğiniz belge bilgisayarda kayıtlı ise bu seçenek seçilmelidir. (Resim:23)

| Editör Sablon Şablon Türü 01-İDARİ B Ko<br>Güvenlik Kodu: Öncelik: Kişisel Şbl.<br>Tasnif Dışı V Normal V Seçiniz V<br>SDP Klasörü Sdp Klasörü Arama Abc ( | IIIIIIIIIIIIIIIIIIIIIIIIIIIIIIIIIIIII |                                                                                     |
|----------------------------------------------------------------------------------------------------|---------------------------------------|-------------------------------------------------------------------------------------|
| ilgiler Dosya Ekle Tara UR<br>İlgiler Açıklama                                                                                                    | den E Dosya adı:                      | <ul> <li>✓ Tüm Dosyalar</li> <li>✓</li> <li>Aç</li> <li>✓</li> <li>Íptal</li> </ul> |
| Dosya: Dosya Seç Do<br>Yay?nlayarak Y? @<br>Kle:<br>Tamam ?ptal                                                                                            | sya seçilmedi                         |                                                                                     |
|                                                                                                    |                                       |                                                                                     |

#### (Resim:23)

## B.2.3.Şablondan Üretilen Evrakın Gideceği Yer Alanı

Evrakın Muhatap bölümü bu alandan yazılır.

- 1. Evrak Türü seçilir.
- 2. Şablondan evrak üret ekranında bulunan Gideceği Yer butonuna tıklanır. (Şekil:1)
- **3.** Ekrana gelen alanda "**Eklemek İçin Makam Veya Grup Adı Giriniz**" yazan yere evrakın gönderileceği makam yazılır listelenen verilerden uygun olanı seçilir.(Şekil:2)
- 4. Seçilen makam yazım kurallarına uygun değilse gerekli düzeltmeler yapılır.

| Editor Sabion Sation Twi DH-DARIE T Konz<br>Corecti Kodz<br>Corecti Kodz<br>Corecti Corecti Corect |
|----------------------------------------------------------------------------------------------------|
| Garendi Kodz. Orosik. Papel Spil. 19 Aby<br>Tann Der, Normal Seche Seche Seche Seche Seche Seche Bigel Barder Amma<br>Abel Bigel Bigel Spile Seche Seche Sec                                                               |
| PP Rkadoli Sig Ribidri Arama     Abe 4     Abe 4                                                                                                    |
| (Şekil:1)<br>Editor Şablon Şatlon Türü 01-DARİ B V Konu<br>Seçekiz V Conkit V Seçekiz V Conkit V V Conkit V V Conkit V V V V V V V V V V V V V V V V V V V                                                                                                    |
| (Şekil:1)<br>Editör Sablon Şablon Türü 01-İDARİ B Konu: Kurum İçi Evr. Giden Evr.<br>Güvenlik Kodu: Öncelik: Kişisel Şbl. İş Akışı<br>Tasnif Dışı Normal Seçiniz Seçiniz Seçiniz Ek Ekle İlgi Ekle Geri Not Ekle İlişkili Evrak<br>SDP Klasörü Sdp Klasörü Arama Abe Kaydet<br>Gideceği Yer<br>Gideceği Yer<br>Gideceği Yer                                                                                                    |
| (Şekil:1)<br>Editor Şablon Şablon Türü 01-İDARİ B Konu:<br>Güvenlik Kodu: Öncelik: Kişisel Şbl. İş Akışı<br>Tasnif Dışı Normal Seçiniz Seçiniz Seçiniz Kaydet<br>SDP Klasörü Sdp Klasörü Arama Abc (Kişsl. Şbl. Kaydet On izle Kaydet<br>Gideceği Yer<br>Editor Tablo<br>Listeden Ekle<br>Seciniz Kaydetmek için liste adını giriniz.<br>Gideceği Yer                                                                                                    |
| Gideceği Yer     Gideceği Yer     Gideceği Yer                                                                                                    |
| Editör Sablon Şablon Türü 11-İDARİ B ▼ Konu:      Konu:      Kurum İçi Evr. Giden Evr.     Givenlik Kodu: Öncelik: Kişisel Şbl. İş Akışı     Tasnif Dışı ▼ Normal ▼ Seçiniz ▼ Seçiniz ▼ Mot Ekle İlgi Ekle Geri Not Ekle İlişkili Evrak SDP Klasörü Sdp Klasörü Arama Abc      Kişsı. Şbl. Kaydet Ön izle Kaydet     Gideceği Yer Editor ● Tablo Listeden Ekle Geri ▼ Kaydetmek için liste adını giriniz. Listeyi Kaydet Gideceği Yer                                                                                                    |
| Editor Şablon Şablon 1uru 01-IDARI B▼ Konu:<br>Güvenlik Kodu: Öncelik: Kişisel Şbl. İş Akışı<br>Tasnif Dışı ▼ Normal ▼ Seçiniz ▼ Seçiniz ▼ ♣ 🏹 Ek Ekle İlgi Ekle Geri Not Ekle İlişkili Evrak<br>SDP Klasörü Sdp Klasörü Arama Abc ♦ Kişsl. Şbl. Kaydet Ön İzle Kaydet<br>Editor ● Tablo<br>Listeden Ekle<br>Seciniz ▼ Kaydetmek için liste adını giriniz.<br>Gideceği Yer<br>Gideceği Yer<br>Gideceği Yer                                                                                                    |
| GUVERNIK KODU: UNCENIK: Kişisel ŞDI. iş Aklışı<br>Tasnif Dişi V Normal V Seçiniz V Seçiniz V Mayar<br>SDP Klasörü Sdp Klasörü Arama Abc Kişsl. ŞbI. Kaydet Ön izle Kaydet<br>Editor • Tablo<br>Listeden Ekle<br>Seciniz V Kaydetmek için liste adını giriniz.<br>Gideceği Yer                                                                                                    |
| SDP Klasòrü Sdp Klasòrü Arama Abc                                                                                                    |
| Gideceği Yer<br>E Editor  Tablo<br>Listeden Ekle<br>Seciniz Gideceği Yer                                                                                                    |
| Gideceği Yer<br>Editor Tablo<br>Listeden Ekle<br>Seciniz Kaydetmek için liste adını giriniz<br>Gideceği Yer                                                                                                    |
| Editor ● Tablo Listeden Ekle Seciniz Gideceği Yer                                                                                                    |
| Listeoen Ekke<br>Seciniz Kaydetmek için liste adını giriniz. Listeyi Kaydet Gideceği Yer                                                                                                    |
| Gideceği Yer                                                                                                    |
| Gideceği Yer                                                                                                    |
|                                                                                                    |
| Adı G/B Gönderme                                                                                                    |
| HUKUK FAKULTESI DEKANLIGINA                                                                                                    |
|                                                                                                    |
|                                                                                                    |
|                                                                                                    |
|                                                                                                    |
|                                                                                                    |
|                                                                                                    |
|                                                                                                    |
|                                                                                                    |
|                                                                                                    |
| (Cal:1-2)                                                                                                    |

.

## C. EVRAK GÜNCELLEME

## C.1. Klasik Eklenilen Evrakı Güncelleme

Sürecini başlattığınız bir evrakta revize işlemi yapmanız gerekiyor ise; Süreci Devam Edenler alanından ilgili evraka sağ tıklayıp "**İş Akışını Durdur**" seçeneğine tıklanır. Bu işlemden sonra evrak **Taslaklar** alanına düşer. Güncelleme işlemi bu alandan yapılır.

|   | Alici ×                 | iğicili Dekleyenici(3)      | 11120      | 0/1 0  |                     | Sureci Devain L | uen |          | rasiakiai(0)     | 3016    |
|---|-------------------------|-----------------------------|------------|--------|---------------------|-----------------|-----|----------|------------------|---------|
|   | Evrak Konusu            |                             |            | $\sim$ | Aciliyet Derecesi 🔨 |                 | ~   | Alici    |                  |         |
|   |                         |                             | $\bigcirc$ |        | Seçiniz             | ~               |     |          |                  |         |
| 4 | Makam: Bilgi Teknolojik | eri Daire Başkanlığı - Merv | e GENQ     | çka    | L (Toplam: 2)       |                 |     |          |                  |         |
|   | MEBİS İnceleme          |                             |            |        | Normal              |                 |     | LE 💿     | İş Akışını Durdu | ır      |
|   | Kavacık Eğitim          |                             |            |        | Normal              |                 |     | в        | Sık Kullanılanla | ra Ekle |
|   |                         |                             |            |        |                     |                 |     | <b>1</b> | Kişisel Klasöre  | Taşı    |
|   |                         |                             |            |        |                     |                 |     |          | Takibe Al        |         |
|   |                         |                             |            |        | (Resim:24)          |                 |     |          |                  |         |

## C.1.1. Taslaklara Düşen Evrakı Güncelleme

Taslaklarda güncellenmeyi bekleyen evraka tıklandığında resimdeki gibi evrak bilgileri görüntülenecektir. (Resim:25)

- 1. Evrak üzerinde değişiklik yapabilmek için pencerenin sol üst tarafındaki **Düzenle** simgesine tıklanır.
- 2. İçeriğin değiştirilmesi gerekiyor ise İçerik İşlemleri> İçerik Ekle seçeneği ile yeni içerik eklenebilir.
- 3. Yapılmak istenen değişiklikler tamamlandıktan sonra düzenle simgesinin yanındaki Kaydet simgesine tıklanır.
- 4. Son olarak İş Akışı İşlemlerinden yeniden iş akışı başlatıldığında evrakın imza süreci başlatılmış olur.

|                                      |                                     | ( <u>e</u> )                             |
|--------------------------------------|-------------------------------------|------------------------------------------|
| Genel Düzenle İlgil                  | er Notlar Profil Havale             | Versiyon Gideceği Yer Paylaş İlişkili E. |
| İçerik İşlemleri 🔻                   | vale İşlemleri 🔻 💦 Diğer İşlemler 🔻 | ▼ İş Akışı İşlemleri ▼                   |
| Evrak Bİlgileri I Evrak Bilgileri II | Saklama Bilgileri Arşiv Bilgileri   | Gelen Evrak                              |
| SDP Kodu:<br>İlişkili Klasörler      | 123.01 - 01 Deneme                  | Giden Evrak                              |
| Konu:                                | 26.04.2016 Deneme Abc               |                                          |
| Belge Adi:                           | 26.04.2016 Deneme26:4:2016_9:56:42  | Kurum İçi Evrak 🗹                        |
| Açıklama                             |                                     |                                          |
| Belge Türü:                          | Seçiniz v                           |                                          |
| Güvenlik Kodu                        | Tasnif Dışı                         |                                          |
| Güvenlik Kodu Geçerlilik Süresi:     | 6 Ay                                |                                          |
| Öncelik:                             | Normal <b>v</b>                     |                                          |
| Dil:                                 | Türkçe 🔻                            |                                          |

#### C.1.2. Ret Alan Evrakı Güncelleme

İmza Paraf Olur Reddedilen Evraklar alanından ret alan evraka tıklandığında evrak bilgileri aşağıdaki gibi görüntülenir. (**Resim:26**)

1. Evrakın üst yazısını değiştirmek için Evrak Güncelle butonuna tıklanır.

1

- 2. Ekrana gelen pencereden bilgisayardaki revize edilmiş dosya seçilip **Tamam**a tıklanır.
- 3. Güncellemeyi Uygula butonuna tıklandığında evrakın üst yazısı güncellenmiş olur.

|                                                               |                                                                                                    | 28                                                                                                    |
|---------------------------------------------------------------|----------------------------------------------------------------------------------------------------|----------------------------------------------------------------------------------------------------|
| nay Geçmişi 💾 Ek ve İlgi Güncelle <sup>1</sup> Evrak GÜncelle | e 🖉 Güncellemeyi Uygula                                                                                                    | vrak                                                                                                    |
| nay Geçmişi Ek ve İlgi Güncelle                               | e Cüncellemeyi Uygula                                                                                                    | vrak                                                                                                    |
|                                                               |                                                                                                    |                                                                                                    |
|                                                               | nay Geçmişi Ek ve İlgi Güncelle Evrak Güncell<br>Evrak Ekler İlgiler Evraklış Akışı Bilgileri Dağ<br>Dosya Ekle Tara URLden Ekle<br>Apıklama<br>Dosya: 2 Dosya Seç Dosya seçilmedi<br>Yay?nlayarak Y? @<br>ke:<br>Tamam ?ptal | nay Geçmişi Ek ve ilgi Güncelle Evaklış Akıyı Bilgileri Dağıtım<br>Evrak Ekler İlgüler Evraklış Akıyı Bilgileri Dağıtım<br>Dosya Ekle Tara URLden Ekle<br>Açıklama<br>Dosya: 2 Dosya Seç Dosya seçilmedi<br>Yayıhayark Y? @<br>be<br>Tamam ?ptal |

(Resim:26)

#### Ek Güncelleme

- Ret alan evrakın ekinde güncelleme veya değişiklik yapmak için. Aynı pencereden Ekler alanına gelinir. (Resim:27)
- 2. Eklerde de revize işlemleri yapıldıktan sonra Ek ve İlgi Güncelle butonuna tıklanır.
- 3. Evrakta yapılacak değişiklikler tamamlandıktan sonra İş Akışını Yeniden Başlat butonuna tıklandığında, evrakın imza süreci yeniden başlamış olur.

| Süreç Görünümü                                    | onay Geçmişi 2 Ek ve İlgi Güncelle | Evrak GÜncelle              | Güncellemeyi Uygula 🚷 | Mevcut Evrak |
|---------------------------------------------------|------------------------------------|-----------------------------|-----------------------|--------------|
| Süreç İşlemleri<br>Yapılan İşlem                  | Evrek Ekler İlgiler Evrak          | /İş Akışı Bilgileri Dağıtım |                       | Ð            |
|                                                   | Adı<br>ARMA                        | Yükle Tara                  | Görüntüle İndir       | Eksiz        |
| Durdur<br>İş Akışını Yeniden Başlat<br>Yeni Süreç | Evrakın ekleri                     | ve ilgileri güncellendi.    | 28                    |              |
|                                                   |                                    | Tamam                       |                       |              |
|                                                   |                                    |                             |                       |              |
|                                                   |                                    |                             |                       |              |
|                                                   |                                    |                             |                       |              |

(Resim:27)

## C.2. Şablondan Eklenilen Evrakı Güncelleme

### C.2.1. Ret Alan Evrakı Güncelleme

İmza Paraf Olur Reddedilen Evraklar alanından ret alan evraka tıklandığında evrak bilgileri aşağıdaki gibi görüntülenir. (Resim:28)

Bu ekrandan evrak içeriğinde, evrakın ekinde ve ilgisinde değişiklik yapılabilir. Gerekli revize işlemleri yapıldığında **Kaydet** butonuna tıklanır. Son olarak, **İş Akışını Yeniden Başlat** butonuna tıklandığında, evrakın imza süreci yeniden başlamış olur.

**NOT:** Şablondan üretilen evrakın konusunda ve Gideceği Yer alanında değişiklik yapmak isteniliyorsa güncelleme işlemi, evraktaki iş akışı durdurularak, **Taslaklar** alanından yapılmalı.

| Süreç Görünümü 🔊                                                                      |
|---------------------------------------------------------------------------------------|
| Süreç İşlemleri<br>Yapılan İşlem<br>Durdur<br>İş Akışını Yeniden Başlat<br>Yeni Süreç |

#### C.2.2. Taslaklara Düşen Evrakı Güncelleme

İş akışı durdurulan evrak taslaklar alanına düşecektir. Taslaklardaki evrakı görüntülediğimizde evrak üzerinde istediğimiz alanda değişiklik yapılabiliriz. Son olarak yeni bir iş akışı seçip Kaydet butonuna tıklandığında evrakın imza süreci yeniden başlamış olur. (**Resim:29**)

| Editör ○ Şablon Şablon Türü 01-İDARİ B ▼ Konu: MEBİS İnceleme      Kurum İçi Evr. ○ Giden Evr.                                                                                                    |
|----------------------------------------------------------------------------------------------------|
| Güvenlik Kodu: Öncelik: Kişisel Şbl. İş Akışı<br>Tasnif Dışı ▼ Normal ▼ Seçiniz ▼ Seçiniz ▼ † 🏠 Ek Ekle İlgi Ekle Gideceği Yer Not Ekle İlişkili Evrak                                                                                      |
| SDP Klasörü 302.04.04 - 04 - Ara Sinav Abc 4                                                                                                    |
|                                                                                                    |
| ≪ 唱 🛍 🗞 🛍 🐟 → 👭 🎎 🔟 🥙 B I U X₂ X² 🖉 ☷ ☷ 售 छ 🕬 ☷ 壹 壹 💷 ທ 🖤 🖽 🏟 🖏                                                                                                    |
| İlgi (a) yazınız ile talep edilen isimli öğrenci hakkındaki gerekli incelemeler <u>MEBİS</u> yazılım ekibimiz tarafından yapılmış olup, konu ile ilgili<br>rapor hazırlanmıştırisimli öğrenci hakkında istediğiniz inceleme raporu ektedir. |
| Bilgilerinize arz ederim.]                                                                                                    |
|                                                                                                    |
|                                                                                                    |
|                                                                                                    |
|                                                                                                    |
|                                                                                                    |
|                                                                                                    |
| body div                                                                                                    |
|                                                                                                    |

(Resim:29)

.

4

# D. Vekalet Verme

EBYS üzerinde vekalet vermek için ana sayfada ekranın sol tarafında bulunan modüllerden **"İşlemler"** modülüne tıklanır. (**Resim:30**)

| Belge Yönetimi          | Evrak Ekle Sablondan Evrak Üret<br>Aktif Makam: Bilgi Teknolojileri Daire Başkanlığı |
|-------------------------|--------------------------------------------------------------------------------------|
| 🔲 Modúller 🛛 🗐 Raporlar | Okunmamış Evraklar(0) İşlem Bekleyenler(3) İmza/Paraf/<br>Alıcı ×<br>Gönderen Makam  |

## Açılan Menüden "Vekalet Ver" seçildiğinde ekrana Resim:31' deki pencere gelir.

 <u>Vekalet Veren</u> alanından vekalet bırakılacak makam seçilir. (Birden fazla makamı olanlar seçim yapacak. Tek makamı olanların bir seçim yapması gerekmiyor.

- 2. <u>Vekalet Eden</u> alanına, kime vekalet bırakılacak ise o kullanıcının ismi yazılır.
- <u>Açıklama</u> alanına, vekaletin bırakıldığı belirtilen resmi yazının tarihi ve sayısı yazılır.
   (......tarih ve ......sayılı yazı gereği)
- 4. Vekaletin başlangıç ve bitiş tarihi seçilir.
- 5. Eski evrakları vekalet eden kullanıcının görmesi isteniliyorsa kutucuk işaretlenir.
- 6. Son olarak **Kaydet** butonuna tıklanır.

| Vekalet Ver                                        |                                          |       |  |
|----------------------------------------------------|------------------------------------------|-------|--|
| Kaydet                                             |                                          |       |  |
|                                                    |                                          |       |  |
| Birim Bilgileri                                    |                                          |       |  |
| Dinin Digital                                      |                                          |       |  |
| Vekalet Veren                                      | Bilgi Teknolojileri Daire Başkanlığı - I | Abc ┥ |  |
| Vekalet Eden                                       |                                          |       |  |
|                                                    |                                          | _     |  |
| Başlangıç Tarihi                                   | 15:00                                    |       |  |
| Bitiş Tarihi                                       | 15:00                                    |       |  |
| Açıklama                                           |                                          |       |  |
| Eski evrakları görebilsin                          |                                          |       |  |
| Görülebilecek Evrakların Güvenlik Üst<br>Seviyesi: | Tasnif Dışı 🔻                            |       |  |
| (*)İsərəfli ələnlərin doklurulması zorun           | ludur                                    |       |  |
| ( )işarcu alananın doldurulması zorun              |                                          |       |  |
|                                                    |                                          |       |  |
|                                                    |                                          |       |  |
|                                                    |                                          |       |  |
|                                                    |                                          |       |  |
|                                                    |                                          |       |  |
|                                                    |                                          |       |  |

(Resim:31)

#### Çalışan Vekaletleri Görüntüleme

Ana sayfada ekranın sol tarafında bulunan modüllerden "İşlemler" modülüne tıklanır. Açılan menüden "Çalışan Vekaletler" veya "Çalışan Tüm Vekaletler" alanından kayıtlı tüm vekaletler görüntülenebilir. (Resim:32)

| Vekalet Bilgileri<br>Alınan Vekaletler<br>Vekalet Edilen Baş. Tar. Bit. Ta |                     |                     |          |
|----------------------------------------------------------------------------|---------------------|---------------------|----------|
| Alınan Vekaletler<br>Vekalet Edilen Baş. Tar. Bit. Ta                      |                     |                     |          |
| Vekalet Edilen Baş. Tar. Bit. Ta                                           |                     |                     |          |
|                                                                            | ar. Baş. Zmn Bit. Z | lmn Vekalet Aç Açı⊮ | klama    |
| Verilen Vekaletler                                                         |                     |                     |          |
| Vekalet Verilen Baş. Tar. Bit. Tar.                                        | Baş. Zmn Bit. Zmn   | Kişi Değiştir Bitir | Açıklama |

## E. Kişisel Klasör Oluşturma

EBYS üzerinde kendi arşiviniz yapmak için kişisel klasör oluşturabilirsiniz.

- 1. Bu işlem için; ana sayfada ekranın sol tarafında bulunan modüllerden "Belge Yönetimi" modülüne tıklanır.
- 2. Açılan menüde, Kişisel Klasörün üzerine gelinerek sağ tıklanır Klasör Ekle seçeneği seçilir. (Resim:33)
- 3. Daha sonra ekrana gelen alanda oluşturulacak klasörün ismi yazılarak kaydedilir. (Resim:34)

| ElektronikBelgeYönetimSistemi                                                                               |                                                |
|----------------------------------------------------------------------------------------------------|------------------------------------------------|
| 2 «                                                                                                    |                                                |
| Kişisel Klasörler ►                                                                                         | Kişisel Klasör Bilgileri                       |
|                                                                                                    | * Adı                                          |
| Gelen Evrak                                                                                                 | * Açıklama                                     |
| - Havale Ettiklerim                                                                                         | Birim Bazlı:                                   |
| Havale Şabionları     Sabionları     Sabionları     Sabionları     Sabionları     Sabionları     Sabionları | (*)İşaretli alanların doldurulması zorunludur. |
| 👻 🕒 🖸 İzlenen Evraklar                                                                                      |                                                |
| - Fiziksel Gelenler                                                                                         |                                                |
|                                                                                                    |                                                |
| 🖶 – 💬 E-Posta                                                                                               |                                                |
| Sik Kullanılan Dosya                                                                                        |                                                |
| Kişisel Klasor<br>Kayıtlı Arama Klasör Ekle<br>3                                                            |                                                |
|                                                                                                    |                                                |
| (Resim:33)                                                                                                  | (Resim:34)                                     |

## F. SDP Koduna göre Evrak Listeleme

Evrakları, sisteme kayıt edilen SDP koduna göre listeleyebilirsiniz. (Resim:35) Bu işlem için;

- 1. Ana sayfada ekranın sol tarafında bulunan modüllerden "Belge Yönetimi" modülüne tıklanır.
- 2. Açılan alanda **SDP** simgesinden ilgili kodda kayıt edilen evraklar listelenir.

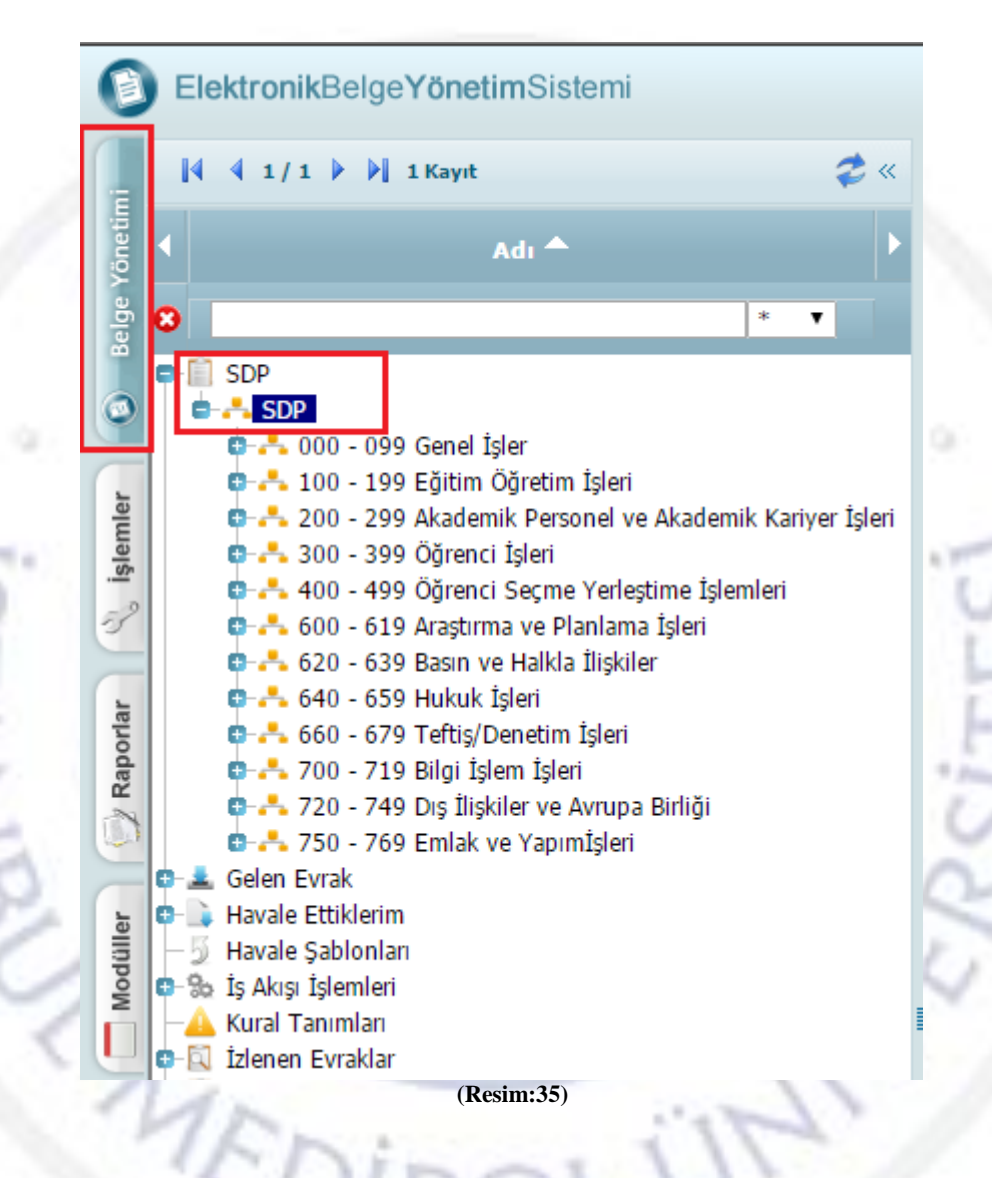

## G. Evrakları Farklı SDP Klasörü ile ilişkilendirme

Bir evrak farklı bir SDP kodu ile eşleştirilebilir. Böylece farklı bir SDP koduna sahip olan evrakınız, yeni belirleyeceğiniz kod ile eşleştirilmiş olur. O kod listelendiği zaman, eşleştirmiş olduğunuz evrakınız yeni kod altında görüntülenir. (**Resim:36**)

Bu işlem için;

- 1. Ana sayfada ekranın sol tarafında bulunan modüllerden "Belge Yönetimi" modülüne tıklanır.
- 2. Açılan alanda **Tüm Evraklar**a tıklanır.
- 3. Tüm evraklar alanından size havale edilen, sizin oluşturduğunuz veya imzaladığınız tüm evrakları listeleyebilirsiniz. İlişkilendirmek istediğiniz evraka sağ tıklanır.
- 4. Açılan meniden "Başka Klasör ile İlişkilendir" seçeneğine tıklanır.
- 5. Ekrana gelen pencereden istenilen kod seçilir. (Resim:37)

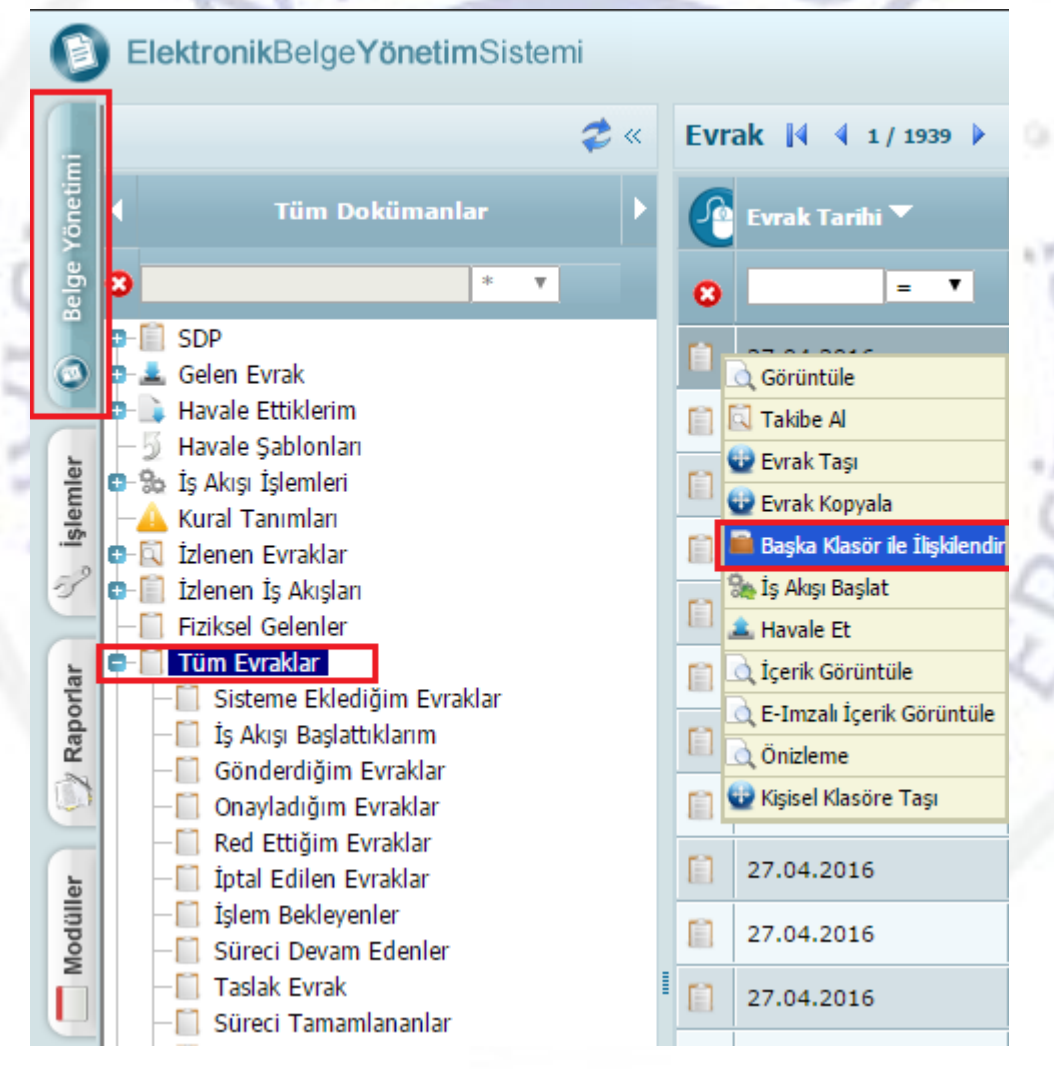

(Resim:36)

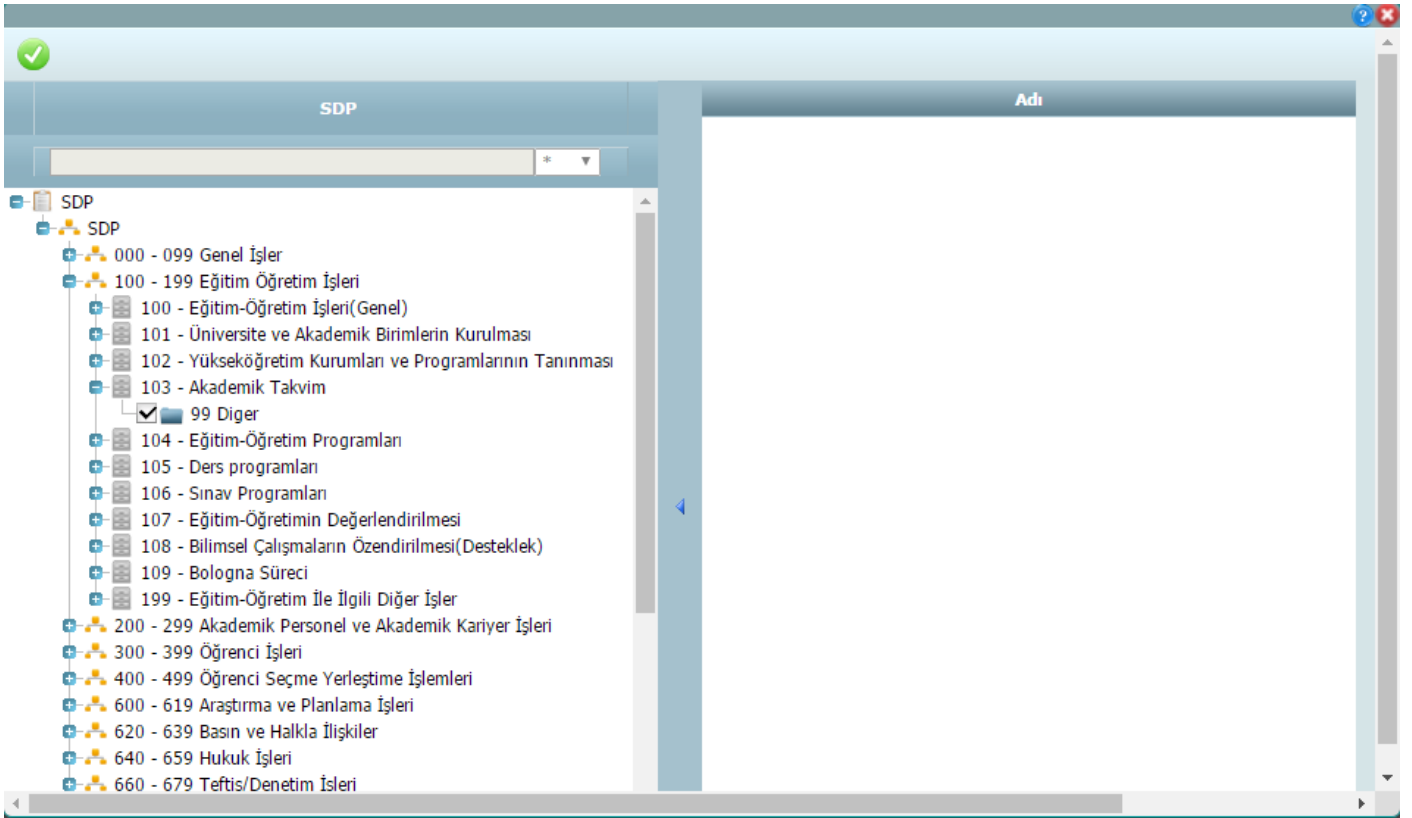

(Resim:37)

4.7

## H. Süreli Evrakları Takibe Alma

۰.

Süreli olan evraklarınızı belirttiğiniz tarihe kadar takibe alabilirsiniz. Bu işlemi gerçekleştirdiğinizde takibe aldığınız evrak ile ilgili işlem yapana kadar, sistem size hatırlatma yapacaktır. Bu işlem için;

- 1. Ana sayfada ilgili evraka sağ tıklayıp, "Takibe Al" seçeneği seçilir. (Resim:38)
- 2. Ekrana gelen pencereden bitiş tarihi belirlenir. (Resim:39)

| amış Evraklar(0) İşlem Bel                                                                                                    | kleyenlei                   |                        |          |
|----------------------------------------------------------------------------------------------------|-----------------------------|------------------------|----------|
| ×                                                                                                    |                             |                        |          |
| Evrak Konusu                                                                                                    |                             | Takip Bitiş<br>Tarihi: |          |
| am: Bilgi Teknolojileri Daire Baş<br>Görüntüle<br>Havale Et<br>Sik Kullanılanlara Ekle<br>Kişisel Klasöre Taşı<br>Takibe Al<br>Seçilenleri Cevapla (0) | şkanlığı -<br>ine<br>SİSTEM | Tamam                  | Kapat    |
| Seçilenleri Tamamla (0)                                                                                                    |                             |                        |          |
| (Resim: 38)                                                                                                    |                             | (R                     | esim·30) |

## I. POP-UP ENGELLEMESİ

EBYS' de evrak görüntüleyememek çoğu zaman pop-upların engellenmesinden kaynaklanmaktadır. Pop-up engellemesine izin vermek için, evrak görüntüle butonuna tıklandıktan sonra aşağıdaki işlemler yapılır.

- 1. Adres çubuğunun en sağında görünen simgeye 1 kez tıklanır. (Resim:40)
- Ekrana gelen küçük pencereden" <u>http://ebys.medipol.edu.tr</u> sitesindeki pop-up'lara her zaman izin ver. " seçeneği seçilir.
- 3. Bitti butonuna tıklanır.

| - Admin Admin - Aktif Mal 🗙 📉 M Gelen Kutusu (3 | 3.187) - mg 🗙 📃               |                                                                              | <u>▲</u> _                      |
|-------------------------------------------------|-------------------------------|------------------------------------------------------------------------------|---------------------------------|
| C f ebys.medipol.edu.tr/DY                      | /S/documentmanagement/Documer | ManagementExplorer.htm#                                                      | C                               |
| YS WEBIS - Giriş                                |                               |                                                                              | *00 00%                         |
| Liektonikbeigerönetintölöteni                   |                               |                                                                              | ×00 000                         |
| _                                               |                               |                                                                              |                                 |
|                                                 |                               |                                                                              |                                 |
|                                                 |                               |                                                                              |                                 |
|                                                 |                               |                                                                              |                                 |
|                                                 |                               | Bu sayfada engellenen pop-up'lar:                                            |                                 |
|                                                 |                               | http://ebvs.medipol.edu.tr/DVS/DocumentMrk\w2bvug                            | cm1fafhflauhv5rogli14453410.PDF |
|                                                 |                               |                                                                              |                                 |
|                                                 |                               | <ul> <li>http://ebys.medipol.edu.tr sitesindeki pop-up'lara her z</li> </ul> | zaman izin ver.                 |
|                                                 |                               | <ul> <li>Pop-up'lari engellemeye devam et</li> </ul>                         | >>                              |
|                                                 |                               |                                                                              |                                 |
| bahibi                                          | Evrak Sahibi                  | Pop-up engellemeyi yönet                                                     | 3 Bitti                         |
|                                                 |                               |                                                                              |                                 |
| *                                               | •                             |                                                                              |                                 |

(Resim:40)

## j. EVRAK PAYLAŞMA

Sisteme kaydettiğiniz bir evrakı, sizinle aynı birimde olan çalışma arkadaşlarınızın görmesini istiyorsanız, ilgili evrakı çalışma arkadaşlarınızla paylaşmalısınız. Bu işlem için, evrak sağ tıklanıp görüntülendikten sonra aşağıdaki işlemler yapılır; (Resim:41)

- 1. Evrak düzenle moduna alınır.
- 2. Paylaş sekmesine tıklanır.
- 3. Evrak ile Makam İlişkilendir butonuna tıklanır.
- 4. Ekrana gelen pencereden evrakın ilişkilendirileceği makamlar seçildikten sonra Ekle' ye tıklanır.
- 5. Bu işlemlerden sonra evrak, kaydedildiğinde seçilen makamlarla paylaşılır.

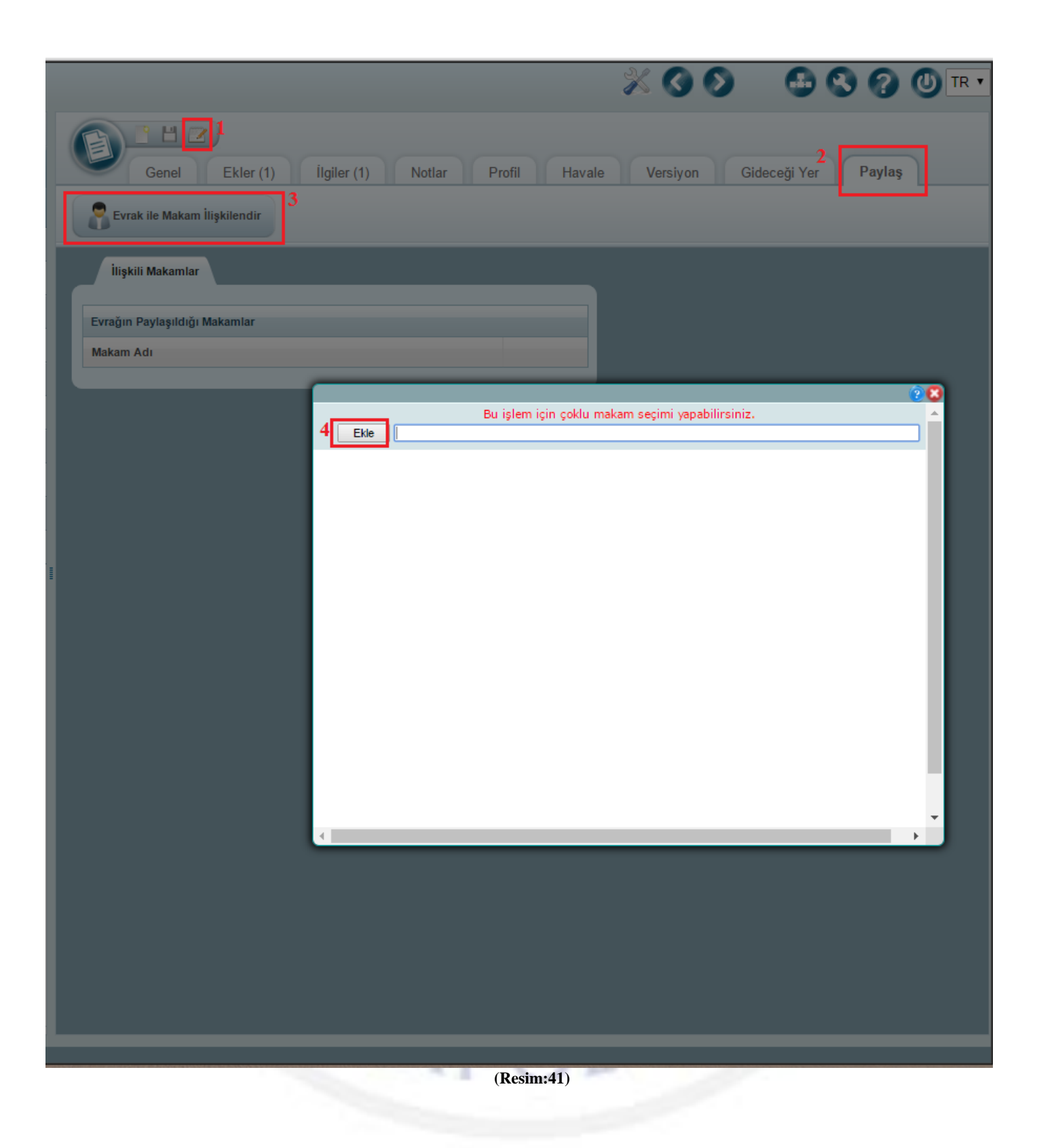

## K. DETSİS'ten KURUM BİLGİSİ ÇEKME

Kurum dışına gidecek bir evrak veya farklı kurumdan gelen bir evrakı sisteme yüklüyorsanız aşağıdaki görselde sarı renk ile işaretlenen alana, evrakı göndereceğiniz kurumun adını yazınız. Listelenen verilerden **noktalama işaretlerine uygun olarak yazılı olan** ve başında **8 haneli kodu** bulunan seçeneği seçiniz.

Eğer kurum adını belirtilen alana yazdığınızda kurum adı listelenmiyorsa, aşağıda sarı renkle işaretli alanın sağında bulunan not defteri ikonuna tıklayınız.

| Genel E            | k İlgi No    | t Profil | Havale | Gio       | deceği Yer | İlişkili Evrak     |            |             |   |
|--------------------|--------------|----------|--------|-----------|------------|--------------------|------------|-------------|---|
| Evrak Bilgileri Di | ğer İşlemler |          |        |           |            | Gelen E            | vrak 🖯     |             |   |
| * SDP Klasörü      |              |          |        | 2         | Abc 4      | Giden E            | vrak 🗹     |             |   |
| * Konu:            |              |          |        |           |            | ⊖Kişi <b>⊙</b> Kur | um         |             |   |
|                    |              |          |        |           | Abc 4      | * Gittiği Yer:     |            |             |   |
| * Belge Adı:       |              |          |        |           |            | Gidiş Şekli:       |            | Elden       | ~ |
| Açıklama           |              |          |        | 11        |            | Zimmet Bilgis      | si:        |             |   |
| Belge Türü:        | Seçiniz      |          |        | ~         |            | Teslimat Bilgi     | si:        | Tamamlanmad |   |
| Gizlilik Derecesi: | Tasnif Dışı  |          |        | ~         |            | İşlem Türü         |            | Seçiniz     | ~ |
| Öncelik Derecesi:  | Normal       |          |        | ~         |            | Posta Tarihi:      |            |             |   |
| Dil:               | Türkçe       |          |        | ~         |            | Açıklama:          |            |             |   |
| Kayıt Numarası:    |              |          |        | Numara Al |            |                    |            |             |   |
| Üretim Tarihi:     |              |          |        |           |            | _                  |            |             |   |
| İş Akışı Seçimi:   | Seçiniz      |          |        | ~         | <b>+</b> ७ | Kurum i            | çi Evrak 📃 |             |   |

Not defteri ikonuna tıkladığınızda ekrana aşağıdaki görselde de görüldüğü gibi Gelen/Giden Yer Ekle penceresi gelecektir. Burada adı alanına <u>evrakı göndereceğiniz kurum adının</u> bir kısmını yazıp "Detsisten kurum bilgilerini getir" butonuna tıklayınız.

DIP

| Genel Ek i                 | gi Not Profil Havale Gideceği | Yer İlişkili Evrak                |
|----------------------------|-------------------------------|-----------------------------------|
| içerik Ekle 📃 içer         |                               | ê 🙁                               |
| Evrak Bilgileri Diğer İsle | Gelen / Giden Yer Ekle        |                                   |
|                            | Kurum                         | letsisten Kurum Bilgilerini Getir |
| * SDP Klasörü              | Adı bezm-i alem               |                                   |
|                            | Adresi                        |                                   |
| * Konu:                    | Şehir                         |                                   |
|                            | Telefon                       |                                   |
| * Belge Adı:               | E-Posta                       | Elden                             |
| Acıklama                   | Fax                           |                                   |
|                            | Web Adresi                    |                                   |
| Belge Türü: Seç            | Açıklama                      | amamlanmadı                       |
| Gizlilik Derecesi: Tas     | Kod 0                         | Seçiniz 🗸                         |
| Öncelik Derecesi: Nor      |                               |                                   |
| Dil: Tür                   | Pasife Al:                    |                                   |
| Kayıt Numarası:            | Kaydet                        |                                   |
| Üretim Tarihi:             |                               |                                   |
| İş Akışı Seçimi: Seçini    | - <b>+</b> ©                  |                                   |

İlgili butona tıkladığınızda ekrana girdiğiniz verilere uykun kurum adları listelenecektir. Listelenen kurum adlarından muhatap olarak belirteceğiniz kurum adının karşısında bulunan "Ekle" butonuna tıklayınız.

|                                           | 20   |
|-------------------------------------------|------|
| Kurum Listesi                             |      |
| Kurum Adı                                 | Ekle |
| BEZM-İ ALEM VAKIF ÜNİVERSİTESİ REKTÖRLÜĞÜ | Ekle |
|                                           |      |
|                                           |      |
|                                           |      |
|                                           |      |
|                                           |      |
|                                           |      |

Ekrana gelen penceredeki Kaydet butonuna tıklayınız.

| Gelen / G            | Siden Yer Ekle                                        |
|----------------------|-------------------------------------------------------|
|                      |                                                       |
| Kurum                | Detsisten Kurum Bilgilerini Getir                     |
| Adı                  | BEZM-İ ALEM VAKIF ÜNİVERSİTESİ REKTÖRLÜĞÜ             |
| Adresi               | Adnan Menderes Blv. Vatan Cd. PK:34093 Fatih/ISTANBUL |
| Şehir                | İSTANBUL                                              |
| Telefon              | 02125232288                                           |
| E-Posta              | info@bezmialem.edu.tr                                 |
| Fax                  | (0212) 453-1870                                       |
| Web Adresi           | http://www.bezmialem.edu.tr                           |
| Açıklama             |                                                       |
| Kod                  |                                                       |
| KEP:                 | bvu@hs02.kep.tr                                       |
| Kurumu<br>Pasife Al: |                                                       |
| Kaydet               |                                                       |

Bu aşamaya kadar yaptığınız işlemlerle; arama yapılan kurum listeden bulunamayınca DETSİS'ten ilgili kurumun verilerini seçerek veri tabanına kaydettiniz. Şimdi ilgili kurumun adını kaydettiğiniz veri tabanından aratarak seçmeniz gerekmektedir.

| Genel         Ek         İlgi         Not         Profil         Havale         Gideceği Yer         İlişkili Evrak |        |
|----------------------------------------------------------------------------------------------------|--------|
| İçerik Ekle 🥃 İçerik Tara 🔋 İçerik Görüntüle                                                                        |        |
| Evrak Bilgileri Diğer İşlemler Gelen Evrak                                                                          |        |
| DP Klasörü Giden Evrak                                                                                              | ₫      |
| onu: OKişi Okurum                                                                                                   |        |
| Abc 4 * Gittiği Yer:                                                                                                | te 🔁   |
| elge Adı: Gidiş Şekli:                                                                                              | 5<br>A |
| klama Zimmet Bilgisi:                                                                                               | F      |
| lge Türü: Seciniz                                                                                                   |        |
| lilik Derecesi: Tasnif Dışı ✓                                                                                       | i i    |
| celik Derecesi: Normal V                                                                                            |        |
| Türkçe 🗸 Açıklama:                                                                                                  | Ē      |
| yıt Numarası: Numara Al                                                                                             |        |
| etim Tarihi:                                                                                                    |        |
| Akışı Seçimi: Seçiniz 🗸 +Ö                                                                                          |        |
| Kurum İçi Ev                                                                                                    | rak 🖯  |

Evrakın gideceği kurum seçilip, diğer evrak kayıt bilgileri de girildikten sonra evrak sisteme kaydedilecektir.

## L. SİSTEME GİRİŞ ŞİFRESİ OLUŞTURMA

EBYS giriş sayfasında "Kullanıcı Adı" alanına **T.C. Kimlik numaranızı** yazdıktan sonra aşağıdaki adımları gerçekleştirilmelidir.

EBYS giriş sayfasında kullanıcı adınızı yazdıktan sonra "Şifremi Unuttum" yazısına tıkladığınız zaman mail adresinize bir kod gelecektir.

| Kullanıcı Adı:         111111111         Şifre:       Şifre Değiştir         İşifremi Unuttum |    |                           |                |                 |    |
|-----------------------------------------------------------------------------------------------|----|---------------------------|----------------|-----------------|----|
| Şifre: Şifre Değiştir I Şifremi Unuttum<br>Giriş Yap                                          |    | Kullanıcı Adı:            |                |                 |    |
| Giriş Yap                                                                                     |    | Şifre:                    | Şifre Değiştir | Şifremi Unuttum |    |
| TR EN                                                                                         | 51 | <b>Giriş Yap</b><br>TR EN |                |                 | .5 |

Mail adresinize gelen kodu kopyaladıktan sonra; EBYS giriş sayfasında kullanıcı adınızı yazıp, "Şifre Değiştir" yazısına tıklayınız.

| Shee           | SEDIAOT        |                 |    |                                                                                                    |         |
|----------------|----------------|-----------------|----|----------------------------------------------------------------------------------------------------|---------|
| Kullanıcı Adı: | REDIVOL UNIT   |                 |    | Yeni şifre belirleme konusunda;<br>En az 5 karakter uzunluğunda olan,<br>büyük harf, köçük harf, noktalama işaretleri<br>ve sayılardan oluşan bir şifrenin kullanılması<br>önerilmektedir. |         |
| Şifre:         | Şifre Değiştir | Şifremi Unuttum | 50 | emi<br>Eski Şifreniz:<br>Yeni Şifreniz:<br>Yeni Şifreniz (Tekrar):                                                                                                    | Jnuttum |
| Giriş Yap      |                |                 | 4  | Tamam Vazgeç                                                                                                    |         |

Ekrana şifre değiştirme penceresi gelecektir. Bu alandan yeni giriş şifresi oluşturabilirsiniz. Yeni şifrenizi ekranda belirtilen kriterlere uygun olarak oluşturmanız gerekmektedir.

"Eski Şifreniz" alanına mail adresinize gelen kodu yazınız. "Tamam" butonuna tıkladığınızda oluşturduğunuz yeni şifre ile sisteme giriş yapabilirsiniz. İyi çalışmalar.

## M. DİNAMİK İŞ AKIŞI OLUŞTURMA

Dinamik iş akışı oluşturmak için aşağıdaki aşamaları gerçekleştirmelisiniz;

• Evrak ekleme penceresinde iş akışını seçtiğiniz kutunun hemen yanındaki yeşil artı simgesine tıklayınız.

|                    |                |                            | e (               |
|--------------------|----------------|----------------------------|-------------------|
|                    |                |                            |                   |
| Genel              | Ek İlgi Not    | Profil Havale Gideceği Yer | İlişkili Evrak    |
| İçerik Ekle        | 📄 İçerik Tara  | İçerik Görüntüle           |                   |
| Evrak Bilgileri    | Diğer İşlemler |                            | Gelen Evrak       |
| * SDP Klasörü      |                |                            | Giden Evrak       |
| • 17               |                | Abc 4                      |                   |
| " Konu:            |                | Abr 4                      | Kurum İçi Evrak 🗹 |
| * Belge Adu        |                | Pilot 1                    |                   |
| Acıklama           |                |                            |                   |
|                    |                |                            |                   |
| Belge Türü:        | Seçiniz        | ~                          |                   |
| Gizlilik Derecesi: | Tasnif Dışı    | ~                          |                   |
| Öncelik Derecesi:  | Normal         | ~                          |                   |
| Dil:               | Türkçe         | ~                          |                   |
| Kayıt Numarası:    |                | Numara Al                  |                   |
| Üretim Tarihi:     |                |                            |                   |
| İş Akışı Seçimi:   | Seçiniz        | ~ <b>+</b> ©               |                   |
|                    |                |                            |                   |
|                    |                |                            |                   |

Ekrana gelen mini pencereden iş akışında bulunması gereken kişileri kendinizden başlayarak ekleyiniz.

| <u></u> |                                    |                 | 1.1 |
|---------|------------------------------------|-----------------|-----|
|         | Makam Adı                          | İmza Türü       |     |
|         | Eğitim Fakültesi Dekan Sekreteri   | Paraf 🗸 😣       |     |
|         | Eğitim Fakültesi Fakülte Sekreteri | Paraf 🗸 😢       |     |
|         | Eğitim Fakültesi Dekan V.          | Eimza & Mot 🗸 😣 |     |
|         |                                    |                 |     |

- Arama yaparken kişilerin **makam adlarına** göre arama yapınız.
- Kişileri ekledikten sonra makamların karşılarında bulunan kutucuktan evraka ne tür onay vereceğini seçiniz. (Paraf, E-imza, Olur)
- Kişileri ekleyip onay türlerini seçtikten sonra kaydet butonuna tıklayınız.

Evrakı kaydet dediğinizde oluşturduğunuz dinamik iş akışına göre süreç başlayacaktır.

## N. EVRAK HAVALE ETME

Sisteme kaydettiğiniz bir evrakı kurum içinde bir birime göndermek istiyorsanız "Havale Etme" işlemini gerçekleştirmelisiniz. Bu işlem için, evrak sağ tıklanıp görüntülendikten sonra aşağıdaki aşamalar gerçekleştirilmelidir.

1. Havale İşlemleri>Havale Et seçeneğine tıklanır.

|                                  |                      |                    | e 🕻                                     |
|----------------------------------|----------------------|--------------------|-----------------------------------------|
| Genel Ek (2)                     | ) İlgi Not P         | rofil Havale Versi | yon Gideceği Yer İlişkili Evrak         |
| İçerik İşlemleri 🔻               | 🚊 Havale İşlemleri 🔻 | 1 Diğer İşlemler 🔻 | 🗞 İş Akışı İşlemleri 🔻 쒌 İşlemi Tamamla |
| Evrak Bilgileri I Evra           | Aavale Et            | Bilgileri          | Gelen Evrak                             |
| SDP Kodu:                        | E-posta Gönder       | *                  | Cida Europ                              |
| * Konu:                          | Fax Gönder           |                    |                                         |
| * Belge Adı:                     | 5 Görüş Al           | 0:3:202            | Kurum İçi Evrak 🗹                       |
| Açıklama                         | KEP ile gönder       | * //               |                                         |
| Belge Türü:                      |                      | ~                  |                                         |
| Gizlilik Derecesi                | Tasnif Dışı          | ~                  |                                         |
| Güvenlik Kodu Geçerlilik Süresi: | 6 Ay                 |                    |                                         |
| Öncelik:                         | Normal               | ~                  |                                         |
| 100 - 10                         |                      |                    |                                         |

2. Ekrana Gelen penceredeki yazı kutusuna evrakın gönderileceği makam adı yazılır ve listelenen seçeneklerden uygun olan makam seçilir.

| nel Dire   | ektif                | Barkod Yazdır                                    |                                                                            |                                                                                        |
|------------|----------------------|--------------------------------------------------|----------------------------------------------------------------------------|----------------------------------------------------------------------------------------|
| 3          |                      |                                                  |                                                                            |                                                                                        |
| Gereği     | Bilgi                | Takdim                                           | Direktif                                                                   |                                                                                        |
| Listeyi Te | emizle               | İptal                                            |                                                                            |                                                                                        |
|            | Gereği<br>Listeyi To | enel Direktif<br>Gereği Bilgi<br>Listeyi Temizle | nel Direktif Barkod Yazdır<br>Gereği Bilgi Takdim<br>Listeyi Temizle İptal | e Inel Direktif Barkod Yazdır<br>Gereği Bilgi Takdim Direktif<br>Listeyi Temizle İptal |

3. Seçilen makamlara evrakı havale ederken bir not eklemek isteniyorsa direktif butonuna tıklanır ve not bilgisi eklenir.

En son Gönder butonuna tıklandığında evrak seçilen makamlara havale edilir.

| Şablon Seç Şablon Kaydet                                 | Genel Dire | ektif  | Barkod Yazdır |          |   |
|----------------------------------------------------------|------------|--------|---------------|----------|---|
| Seçilen Makamlar / Makam Grupları<br>Makam / Makam Grubu | Gereăi     | Bilai  | Takdim        | Direktif |   |
| Rektörlük İdari Personeli -                              |            |        |               | <b>1</b> | 0 |
| Gönder Üst Makama Havale Et                              | Listeyi Te | emizle | İptal         |          |   |

MEDIP